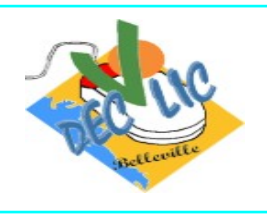

## Les Favoris ou Marque-Pages

## La gestion des favoris ou marque-pages

## A quoi sert un marque-pages (ou favori pour Chrome et Brave)?

Les marque-pages font office de signets (liens) qui marquent les pages web qui nous plaisent. On peut ainsi accéder rapidement à ces pages lors des navigations. Nous allons en voir comment ajouter un site à ses marque-pages ou favoris et comment les organiser.

| A. Firefox : Mettre vos sites préférés dans les marque-pages                                                                                                    |                              |                                                                                                    |     |  |
|----------------------------------------------------------------------------------------------------|------------------------------|----------------------------------------------------------------------------------------------------|-----|--|
| Pour créer un marque-page<br>dans la barre d'adresse.<br>Vous cliquez sur<br><b>Terminer</b> dans la fenêtre<br>qui s'affiche.                                                                                                    | , cliquez sur l'icône étoile | Rechercher         Marquer cette page (Ctrl+D)         Remarque : Toutes vos pages sont ainsi dans marque-pages, mais aucune n'est classée. | les |  |
| Pour modifier les détails de votre marque-page,<br>cliquez sur l'étoile une deuxième fois pour ouvrir la<br>fenêtre « <b>Modifier ce marque-page</b> ».<br>Dans la boîte de dialogue « <b>Modifier le marque-<br/>page</b> », vous pouvez changer les détails de votre<br>nouveau marque-page : |                              | Modifier le marque-page                                                                                                    |     |  |
| • Nom : C'est le nom que Firefox affiche pour le marque-page dans les menus.                                                                                                    |                              | Nom<br>Bellevigny - Ma commune, je la Vie !                                                                                                 |     |  |
| <ul> <li>Dossier : Choisissez le dossier où stocker votre<br/>marque-page en en sélectionnant un depuis le<br/>menu déroulant (par exemple, le menu<br/>« Marque-pages » ou la barre personnelle).</li> </ul>                                                                                   |                              | Emplacement  Autres marque-pages  Barre personnelle  Menu des marque-pages  Autres marque-pages  Autres marque-pages                        | ~   |  |
| <ul> <li>En cliquant sur Choisir vous ouvrez un<br/>nouvel écran et vous cliquez sur Nouveau<br/>dossier pour créer le dossier voulu.</li> </ul>                                                                                                    |                              | Choisir                                                                                                    | age |  |

|                                                                                                    | Modifier le marque-page                                                            |
|----------------------------------------------------------------------------------------------------|------------------------------------------------------------------------------------|
| • Dans la case qui s'affiche vous tapez par exemple <b>recettes</b> .                                                       |                                                                                    |
| • Puis vous cliquez sur <b>Enregistrer</b> .                                                                                |                                                                                    |
|                                                                                                    | Nom<br>Bellevigny - Ma commune, je la Vie                                          |
|                                                                                                    | Emplacement                                                                        |
|                                                                                                    | Auces marque-pages     Nouveau dossier                                             |
|                                                                                                    | Nou <u>v</u> eau dossier                                                           |
| Votre site va être enregistré dans le dossier <b>recettes</b><br>des marque-pages et la boîte de dialogue « <b>Modifier</b> | Étiquettes<br>Étiquettes séparées par des virgules                                 |
| le marque-page » se ferme.                                                                                                  | Afficher l'éditeur lors de l'enregistrement  Enregistrer  Supprimer le marque-page |

## B. Chrome et Brave : Mettre vos sites préférés dans les favoris

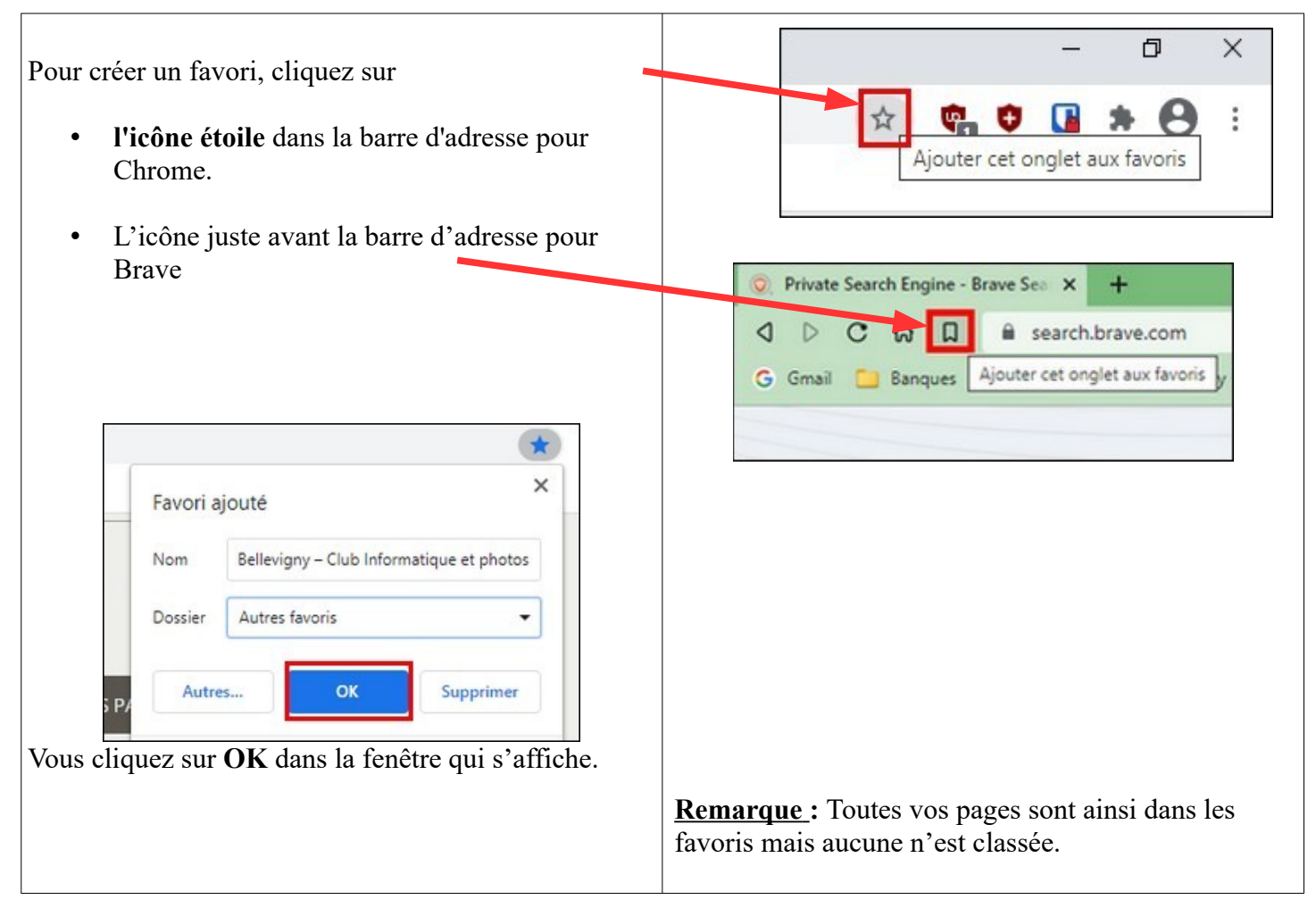

Pour modifier les détails de votre favori, cliquez sur l'étoile une deuxième fois pour ouvrir la fenêtre « **Modifier le favori** ».

Dans la boîte de dialogue « **Modifier le favori** »,<sup>\*</sup> vous pouvez changer les détails de votre nouveau favori :

- Nom : C'est le nom que Chrome affiche pour le favori dans les menus.
- **Dossier** : Choisissez le dossier où stocker votre favori en en sélectionnant un depuis le menu déroulant (par exemple, le menu «Autres favoris » ou « barre de favoris »).
- En cliquant sur Choisir un autre dossier... vous ouvrez un nouvel écran et vous cliquez sur Nouveau dossier pour créer le dossier voulu.
- Dans la case qui s'affiche vous tapez par exemple **Bellevigny**.
- Puis vous cliquez sur Enregistrer.

Votre site va être enregistré dans le dossier **Bellevigny** des favoris et la boîte de dialogue « **Modifier le favori** » se ferme.

× Modifier le favori Nom Bellevigny - Club Informatique et photos Dossier Autres favoris Barre de favoris Autres Autres favoris Choisir un autre dossier... Activez la synchronisation pour accéder à vos favoris sur tous vos appareils. Activer la synchronisation... Modifier le favori Declic Bellevigny - Club Informatique et photos Nom URL https://declic-bellevigny.fr Barre de favoris tres favoris Nouveau dossier Nouveau dossier Enregistrer Annuler